# ACCESSO A LA EVALUACIÓN DE RECURSOS PARA PADRES NO RELACIONADOS CON LA FAFSA

### Crear/actualizar una cuenta de invitado para su padre no FAFSA en Access Student Center

El padre que no aparece en la FAFSA es tu otro padre biológico (de nacimiento/natural) o adoptivo que no aparece en tu FAFSA. Debemos recopilar los datos de este padre para ayudarnos a determinar su elegibilidad para subvenciones institucionales basadas en la necesidad de la Universidad de Arizona. Para obtener instrucciones paso a paso sobre la creación de la Cuenta de Invitado, revise la guía <u>aquí</u>.

| THE UNIVERSITY  | of Arizona |            |
|-----------------|------------|------------|
| A. U            | Access     |            |
| PERSONAL -      |            | ADVISING - |
| Personal Summar | y BB       | 1          |
| Guest Manager   | <          |            |
| Campus Health O | ptions     |            |

| d/Update Gue    | t                                                              |                    |  |
|-----------------|----------------------------------------------------------------|--------------------|--|
| Guest Username  | wwilma                                                         |                    |  |
| Guest Email ID  | wwilma@email.com                                               | email.com          |  |
| Last Updated on |                                                                |                    |  |
| Guest Full Name | Name Wilma Wildcat<br>©Activate OInactivate                    |                    |  |
| Guest           |                                                                |                    |  |
| Status          | etrol                                                          |                    |  |
| Guest Access C  |                                                                |                    |  |
| Academic Into   | View Class Schedule, Grades, Transfer Credits,<br>Program Tree |                    |  |
|                 | ONo Access                                                     | s                  |  |
| Personal Info   | View All Addresses, Emergency C                                | ontacts            |  |
|                 | ONo Access                                                     | s                  |  |
| Financial       | View To Do List and Award Summ                                 | ary                |  |
| Info            | ONo Access                                                     | s                  |  |
|                 | Oview All Access, Make Payment                                 | , Parent Plus Loan |  |
| Resource        | Access to complete the Resource                                | Evaluation for     |  |
| Evaluation      | Financial Aid purposes                                         |                    |  |
|                 | ONo Access @Allow Acce                                         | 55                 |  |

1

- INICIAR SESIÓN El estudiante iniciará sesión en su Centro de Estudiantes UAccess (<u>uaccess.arizona.edu</u>) y seleccionará "Administrator de invitados" en su menú "Personal"
- 2. **AGREGAR INVITADO** agregar/actualizar toda la información de invitado, incluyendo la información que ves a continuación.
- CREAR CUENTA DE INVITADO Añada un nombre de usuario de invitado, un ID de correo electrónico de invitado y active el estado de invitado. A continuación, asigne el Control de acceso de invitados en la sección "Evaluación de recursos" a "Permitir acceso" y haga clic en "Guardar". *Tengo en cuenta que si no hace clic* en Permitir acceso, sus padres no tendrán acceso para completar la Evaluación de recursos.

#### Los padres completan la evaluación de recursos a través de acceso de invitados

 LOG IN Indique a su padre o madre no beneficiario de la FAFSA que inicie sesión en el UAccess Guest Center (<u>uaccess.arizona.edu</u>) utilizando el nombre de usuario y la contraseña que se le enviaron por correo electrónico después de crear su cuenta de invitado.

#### 2. COMENZAR LA EVALUACIÓN DE RECURSOS

a. Los padres deberán hacer clic en la opción "Completar la evaluación de recursos" en el panel de control del Guest Center, completar todas las preguntas y enviar el formulario. Nota: El formulario no permite guardar una solicitud incompleta y también puede caducar por inactividad. El padre debe completar y enviar el formulario de Evaluación de Recursos en su totalidad durante su sesión en Guest Center.

| UACCESS<br>GUEST CENTER                                                                                             |                                                                   | SLOTAL SECOND                                                                  |
|----------------------------------------------------------------------------------------------------|-------------------------------------------------------------------|--------------------------------------------------------------------------------|
| DEMOGRAPHICS CLASS SCHEDULE                                                                                         | ACADEMIC RECORD BURSAR ACCOUNT                                    | FINANCIAL AID                                                                  |
| Hello,<br>Welcome to Shar Unicess Garist Center f<br>CILINGE STEDENT<br>Abset Gasist Creater >                      |                                                                   | $\times$                                                                       |
| Charges Due                                                                                                    | l Im<br>ver                                                       | nportant Documents<br>Hisaison of Envoltment<br>Ing Statements                 |
| Update Preferences<br>Manage your account settings and language<br>preferences.                                     | View Grades<br>Cleck the student's grades and academic<br>mation. | View Financial Aid<br>view the financial aid the student has qualified<br>for. |
| Complete Resource<br>Evaluation<br>The Resource Evaluation form is required for<br>processing the student's awards. | <                                                                 |                                                                                |

b. Hemos creado una Guía de preguntas sobre la evaluación de recursos para ayudar a los padres no beneficiarios de la FAFSA a responder a cada una de las preguntas del formulario. Visite nuestra página web aplicable a la beca para la que ha sido invitado a ser considerado (ya sea la Beca Arizona Assurance o Achievement Award) y asegúrese de descargar y proporcionar esto a los padres.

## ACCESSO A LA EVALUACIÓN DE RECURSOS PARA PADRES NO RELACIONADOS CON LA FAFSA

Si su padre no-FAFSA no puede completar la Evaluación de Recursos debido a circunstancias inusuales sólo:

3

Visite nuestra página web de formularios (<u>financialaid.arizona.edu/forms</u>) para descargar el formulario **Request for Waiver of Non-FAFSA Parent Information**. Si tiene preguntas o inquietudes sobre si sus circunstancias únicas pueden justificar la consideración de una exención, comuníquese directamente con OSFA (<u>financialaid.arizona.edu/contact</u>).